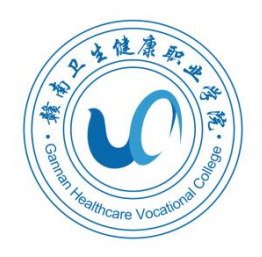

# 教务系统操作手册 (学生1.2版)

教务处

二〇二四年十二月

|              | 目录            |     |
|--------------|---------------|-----|
| -,           | 教务系统简介        | . 1 |
| Ξ、           | 教务系统登录操作      | . 1 |
| 三、           | 学生选课操作        | . 3 |
| 四、           | 学生查询课表操作      | . 6 |
| 五、           | 学生课程成绩查询操作    | . 7 |
| <u>``</u> `` | 学生申请补考操作      | . 8 |
| 七、           | 学生查询学业完成情况操作  | . 9 |
| 八、           | 学生补(重)修课程报名操作 | 10  |
| 九、           | 教室借用操作        | 10  |

### 一、教务系统简介

本校教务管理系统采购自湖南强智科技发展有限公司,采用 网页版界面,分为管理端和教师学生端。其主要功能为将各类教 学元素数据化,通过重新组合数据为学校提供教学运行服务,并 记录下教学运行过程中产生的海量数据,以便后期查阅和分析。

本系统组成主要包括:基础资源模块、系统管理模块、培养 方案模块、教务运行模块、考务管理模块、成绩管理模块、学籍 管理模块、学生服务模块和教师服务模块等。

#### 二、教务系统登录操作

(一)浏览器

本系统采用网页版界面,登录系统推荐使用以下浏览器:① 360 安全浏览器极速模式;②谷歌浏览器。

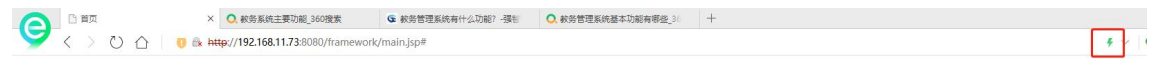

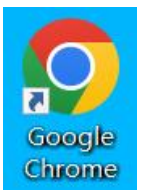

(二)登录方式

 1.内网登录 网址为 "http://192.168.11.73:8080/jsxsd/"。登 录账号为学生学号,首次登录密码与账号一致,登录后需修改密
 码(忘记密码可联系各系部教学专干老师查询或重置)。如下图

| € 🖈 http://192.168.11.73:8080/jsxsd/ |                      |                |                      | <u>00</u> +     | ~     | Q 甲骨文 | 与TikTo |
|--------------------------------------|----------------------|----------------|----------------------|-----------------|-------|-------|--------|
| 訣: 🥒 用户认证 🗋 輪南卫生 📑 首页 - 🔥 问卷星        | [1] 江西省卫 授 校友邦。      | 🔤 云班课 - 🛛 高等职业 | 🗋 中等职业 🏼 🧱 :         | 二維码生 🕒          | 江西省高  | 🍬 蒲标网 | ee Xil |
|                                      | <b>委 强智利技</b> 教务一体化系 | ££             | 用户登录                 |                 |       |       |        |
|                                      | 4                    |                | 账号<br>20200052<br>密码 |                 |       |       |        |
|                                      |                      | <u>i</u> l     |                      |                 | ž     | 記密码   |        |
|                                      |                      | r,             | Copyright © 2        | 登录<br>2020.湖南强智 | 科技发展有 | 限公司   |        |
|                                      |                      |                |                      |                 |       |       |        |

密码过于简单,请重新设置密码

| 旧密码       | *    |       |    |
|-----------|------|-------|----|
| 新密码       | *    |       |    |
| 确认新密<br>码 | *    |       |    |
| 新密码提<br>示 | *    |       |    |
| 密码至少8位    | 且必须包 | 含数字、导 | ₽₽ |
|           |      | 田田    | 屈左 |

2.外网登录 外网须通过登录信息中心提供的 VPN 程序, 再登录到教务系统。具体操作见附件 "VPN 登录教务系统电脑 版操作手册"。

## 三、学生选课操作

 1. 登录教务系统教师学生端,依次点击左侧菜单栏"培养管理"→"选课管理"→"学生选课中心",显示选课轮次,选择 相应学年学期的相应选课项目,点击"进入选课"。

| () RAAIRBRAIN ()                                | (中心) 学生法是中心 × |             |                             |                                   |                 | k (s. 🤷 😒 |
|-------------------------------------------------|---------------|-------------|-----------------------------|-----------------------------------|-----------------|-----------|
| 1 我的点面                                          |               | 送课轮次        |                             |                                   |                 |           |
|                                                 |               | 学年学期        | 造课名称                        | 法理时间                              | 操作              |           |
| 培养方案 ~                                          |               | 2021-2022-1 | 2021-2022-1选课               | 2021-09-16 00:00~2021-12-31 00:00 | · 我觉透课 进入选课     |           |
| 我的课程 ~ 2                                        |               |             | A AND DELAKAR AND AND AND A |                                   |                 |           |
| 13#1212                                         |               | 2021-2022-2 | 2021-2022-2选课               | 2021-11-09 00:00~2021-12-31 00:00 | 预20.28读<br>进入这课 |           |
| <ul> <li>・デ生活課中の</li> <li>・ 二次生気活発が用</li> </ul> | 3             |             |                             |                                   |                 |           |
| • 学生预选查询                                        |               |             |                             |                                   | -               |           |
| • 数室借用申請                                        |               |             |                             |                                   |                 |           |
| • 法律结束查询                                        |               |             |                             |                                   |                 |           |
| 数材管理 ~                                          |               |             |                             |                                   |                 |           |
| <ul> <li>IN 考試服品</li> <li>1 数字评价</li> </ul>     |               |             |                             |                                   |                 |           |
|                                                 |               |             |                             |                                   |                 |           |
|                                                 |               |             |                             |                                   |                 |           |
|                                                 |               |             |                             |                                   |                 |           |
|                                                 |               |             |                             |                                   |                 |           |
|                                                 |               |             |                             |                                   |                 |           |
|                                                 |               |             |                             |                                   |                 |           |
|                                                 |               |             |                             |                                   |                 |           |
| 3                                               |               |             |                             |                                   |                 |           |

2.进入选课界面后,点击"选修选课",显示可选课程(任选课)。

|                                                                                                    | 个人中心 学生选择                                                                                                    | 東中心 ×                                                                           |                                       |                                           |                                             |                                                                       |                                                       |                                                                  |                                                                      |                                                           |                                                                                                    |                                            |                                                                           |                                                                                                    | < 3                                                                                                    | · (* (                                                                                                    |
|----------------------------------------------------------------------------------------------------|----------------------------------------------------------------------------------------------------|---------------------------------------------------------------------------------|---------------------------------------|-------------------------------------------|---------------------------------------------|-----------------------------------------------------------------------|-------------------------------------------------------|------------------------------------------------------------------|----------------------------------------------------------------------|-----------------------------------------------------------|----------------------------------------------------------------------------------------------------|--------------------------------------------|---------------------------------------------------------------------------|----------------------------------------------------------------------------------------------------|----------------------------------------------------------------------------------------------------|----------------------------------------------------------------------------------------------------|
|                                                                                                    | DW.                                                                                                    | )ēj—                                                                            | 161                                   | 14                                        | 司二                                          | 间四                                                                    | 11                                                    | 9II.                                                             | 创/1                                                                  | 181日                                                      |                                                                                                    |                                            |                                                                           |                                                                                                    |                                                                                                    |                                                                                                    |
|                                                                                                    |                                                                                                    |                                                                                 |                                       |                                           |                                             |                                                                       |                                                       |                                                                  |                                                                      |                                                           | ③ 选课时间                                                                                                  | : 2021-11                                  | -09 00:00 ~ 3                                                             | 2021-12-31                                                                                                    | 00:00                                                                                                    |                                                                                                    |
|                                                                                                    |                                                                                                    |                                                                                 |                                       |                                           |                                             |                                                                       |                                                       |                                                                  |                                                                      |                                                           | ◎ 每天开始                                                                                                  | 时间段:不                                      | 空制                                                                        |                                                                                                    |                                                                                                    |                                                                                                    |
|                                                                                                    |                                                                                                    |                                                                                 |                                       |                                           |                                             |                                                                       |                                                       |                                                                  |                                                                      |                                                           |                                                                                                    |                                            |                                                                           |                                                                                                    |                                                                                                    |                                                                                                    |
| 我的課表 🗸                                                                                                    |                                                                                                    |                                                                                 |                                       |                                           |                                             |                                                                       |                                                       |                                                                  |                                                                      |                                                           | ◎ 选课阶段                                                                                                  |                                            |                                                                           |                                                                                                    |                                                                                                    |                                                                                                    |
| 选课管理 ~                                                                                                    |                                                                                                    |                                                                                 |                                       |                                           |                                             |                                                                       |                                                       |                                                                  |                                                                      |                                                           |                                                                                                    |                                            |                                                                           |                                                                                                    |                                                                                                    |                                                                                                    |
| ・学生选课中心                                                                                                    |                                                                                                    |                                                                                 |                                       |                                           |                                             |                                                                       |                                                       |                                                                  |                                                                      |                                                           |                                                                                                    |                                            |                                                                           |                                                                                                    |                                                                                                    |                                                                                                    |
| · 学生预选管理                                                                                                    |                                                                                                    |                                                                                 |                                       |                                           |                                             |                                                                       |                                                       |                                                                  |                                                                      |                                                           | 本次                                                                                                    | 选课共选                                       | 3                                                                         |                                                                                                    | -                                                                                                    |                                                                                                    |
| • 学生预选查询                                                                                                    |                                                                                                    |                                                                                 |                                       |                                           |                                             |                                                                       |                                                       |                                                                  |                                                                      |                                                           | 36                                                                                                    | <b>.0</b> 学                                | 分                                                                         |                                                                                                    | 10.10                                                                                                    |                                                                                                    |
| . *****                                                                                                    |                                                                                                    |                                                                                 |                                       |                                           |                                             |                                                                       |                                                       |                                                                  |                                                                      |                                                           |                                                                                                    |                                            |                                                                           |                                                                                                    |                                                                                                    | K                                                                                                    |
|                                                                                                    |                                                                                                    |                                                                                 |                                       |                                           |                                             |                                                                       |                                                       |                                                                  |                                                                      |                                                           |                                                                                                    |                                            |                                                                           |                                                                                                    |                                                                                                    |                                                                                                    |
| · v.m.mmm                                                                                                    |                                                                                                    |                                                                                 |                                       |                                           |                                             |                                                                       |                                                       |                                                                  |                                                                      |                                                           |                                                                                                    |                                            |                                                                           |                                                                                                    |                                                                                                    |                                                                                                    |
| <ul> <li>・ 法课结果查询</li> </ul>                                                                                                    |                                                                                                    |                                                                                 |                                       |                                           |                                             |                                                                       |                                                       |                                                                  |                                                                      |                                                           |                                                                                                    |                                            |                                                                           |                                                                                                    |                                                                                                    |                                                                                                    |
| <ul> <li>・ 选课结果查询</li> <li></li></ul>                                                                                                    | 选课学分析况 选修边                                                                                                    | 选课 公选课选课                                                                        |                                       |                                           |                                             |                                                                       |                                                       |                                                                  |                                                                      |                                                           |                                                                                                    |                                            | 选课日志                                                                      | 。<br>退选日志                                                                                                    | 5 0 3                                                                                                    | 2全退出选课                                                                                                    |
| <ul> <li>・ 送課結果宣询</li> <li>・ 送課結果宣询</li> <li>・ 送課結果</li> <li>・ 送課結果</li> <li>・ 送課</li> <li>・ 送課</li> <li>・ 送</li> <li>・ 送</li> <li>・ ご</li> <li>・ ご</li></ul>                                                                                                    | 选课学分博祝 选修过                                                                                                    | 选课 公选课选课                                                                        |                                       |                                           |                                             |                                                                       |                                                       |                                                                  |                                                                      |                                                           |                                                                                                    |                                            | 选课日志                                                                      | 、 退选日a                                                                                                    | 5 0 3                                                                                                    | 2全退出选课                                                                                                    |
| <ul> <li>・ 送走街の中朝</li> <li>・ 送走結果宣询</li> <li>・ 送走袋 (1)</li> <li>・ 送走 (1)</li> <li>・ 送走 (1)</li> <li>・ (1)</li> <li>・ (1)</li> <li< th=""><th>透祥学分前祝  选择过</th><th>选课 公选课选课</th><th>0/832</th><th>聚合合物白</th><th>法修法</th><th>読み合わり</th><th>本学期计</th><th>本学期选课学分/门道<br/>303课(行動)</th><th>y要求及已选情况<br/>专业内提年</th><th>現決護(行動)</th><th>854V</th><th>選供目的</th><th>选课日志</th><th><ul> <li>退选日本</li> <li>制造(行約)</li> </ul></th><th>5 0 3</th><th>2全退出选课<br/>课(1280</th></li<></ul>                                                                                                    | 透祥学分前祝  选择过                                                                                                    | 选课 公选课选课                                                                        | 0/832                                 | 聚合合物白                                     | 法修法                                         | 読み合わり                                                                 | 本学期计                                                  | 本学期选课学分/门道<br>303课(行動)                                           | y要求及已选情况<br>专业内提年                                                    | 現決護(行動)                                                   | 854V                                                                                                    | 選供目的                                       | 选课日志                                                                      | <ul> <li>退选日本</li> <li>制造(行約)</li> </ul>                                                                                                    | 5 0 3                                                                                                    | 2全退出选课<br>课(1280                                                                                                    |
| <ul> <li>・ 改正前の中却</li> <li>・ 透凍結果査询</li> <li>         教材管理 ~</li> <li>         * 満載総名         <ul> <li>             を対決价</li> </ul> </li> </ul>                                                                                                    | <b>选续学分析</b> 来 选择边                                                                                                    | 选课 公选课选谱<br>第68字分                                                               | · · · · · · · · · · · · · · · · · · · | R0240<br>i]81                             | 选择选<br>学分                                   | 1310                                                                  | 本学期计<br>学分                                            | 本学期选课学分/(7)<br>规选课(2)机<br>口政                                     | 2要求及已造情況<br>変変内語年<br>学分                                              | 级选择代杂制                                                    | 勝章<br>御章<br>学分                                                                                          | s₩.d280<br>(382                            | 选课日志公选课                                                                   | <ul> <li>退选日本</li> <li>法课(控制)</li> <li>门政</li> </ul>                                                                                                    | 5 <b>①</b> 3<br>納税路<br>举分                                                                                                    | 2全退出选课<br>课(1280)<br>门政                                                                                                    |
| <ul> <li>改正加州市場</li> <li>选课结果查询</li> <li>数材管理</li> <li>补试服名</li> <li>数学评价</li> </ul>                                                                                                    | <b>这课学分前况</b> 选得这<br>设置(注和)要求                                                                                                    | 选课 公选课选课<br>原高总学分<br>不控制                                                        |                                       | KGBW0<br>门政<br>不控制                        | 造柳选<br>学分<br>不控制                            | 課(12秒)<br>门政<br>不控制                                                   | 本学期刊<br>学分<br><b>不控制</b>                              | 本学期选课学分/门道<br>第82課(734)<br>「382<br>不控制                           | 2要求及已选情况<br>专业内器年<br>学分<br>不控制                                       | 级法课((2+6)<br>门政<br>不拉制                                    | 勝句<br>並<br>(                                                                                            | i課(日280)<br>「382<br>不控制                    | 选课日志<br>公选期<br>学分<br>不控制                                                  | <ul> <li>退选日式</li> <li>B進(1246)         「3次         不控制     </li> </ul>                                                                                                    | 5 <u>0</u> 3<br>60<br>19<br>7<br>2<br>初<br>不控制                                                                                                    | 2全選出选課<br>選(12%)<br>门政<br>不控制                                                                                                    |
|                                                                                                    | 2.数学分前22<br>2.数学分前22<br>2.型(24)要求<br>已成6(+                                                                                                    | <ul> <li>出课</li> <li>公选课选课</li> <li>環路87分</li> <li>不控制</li> <li>36.0</li> </ul> | 参修法<br>学分<br>不控制<br>0                 | R(1240)<br>门政<br>不控制<br>0                 | 选柳选<br>学分<br>不控制<br>1.0                     | 調(日空時)<br>i 口政<br>不控制<br>1                                            | 本学期<br>研<br>不控制<br>0                                  | 本学期选课学分//7算<br>/师建设(5%)<br>/7股<br><b>不控制</b><br>0                | 要求及已造情况<br>专业内语年<br>学分<br>不控制<br>0                                   | 级选课((294)<br>门股<br>不拉制<br>0                               | 調売単位<br>学分<br>不控制<br>0                                                                                  | (現代280)<br>(回数)<br>不控制<br>0                | 送課日志<br>公选額<br>学分<br>不控制<br>0                                             | <ul> <li>退选日式</li> <li>高速(行約)</li> <li>「二次</li> <li>不控制</li> <li>0</li> </ul>                                                                                                    | 5 <u>()</u> 3<br>編録語<br>学分<br>不控制<br>0                                                                                                    | 2全選出透課<br>選(12%)<br>门政<br>不控制<br>0                                                                                                    |
| <ul> <li>改正加州市場</li> <li>选择结果查询</li> <li>数材管理</li> <li>引入者试路名</li> <li>数学评价</li> </ul>                                                                                                    | <ul> <li>品表学分類及     <li>品表学分類及     <li>品表学分類及     <li>品表学分類及     <li>品表     <li>日本     <li>日本     </li> <li>日本     <li>日本     <li>日本     <li>日本     <li>日本     </li> <li>日本      <li>日本     </li> <li>日本      </li> <li>日本      </li> <li>日本     </li> <li>日本      </li> <li>日本     </li> <li>日本      </li> <li>日本      </li> <li>日本     </li> <li>日本      </li> <li>日本      </li> <li>日本      </li> <li>日本      </li> <li>日本      </li> <li>日本      </li> <li>日本      </li> <li>日本      </li> <li>日本      </li> <li>日本      </li> <li>日本      </li> <lp>日本     </lp></li> <lp>日本     </lp></li></li></ul>                                                                                                    | <ul> <li>出課</li> <li>公法課法課</li> <li>編集総字分</li> <li>不控制</li> <li>36.0</li> </ul> | 参照法<br>学分<br>不控制<br>0                 | R0000<br>(2)取<br>不益利<br>0                 | 造相选<br>学分<br>不控制<br>1.0                     | 課(1280)<br>(二)訳<br>不控制<br>1                                           | 本学期<br>学分<br><b>不控制</b><br>の<br>本学期选述<br>日外科学部        | 本学期造選学分// 〕<br>「3款<br>不 22利<br>の<br>取<br>なごに課業が原産型発<br>200       | 要求及已造情况<br>专业内部年<br>学分<br>不控制<br>0<br>等分/门数要求及已<br>1444              | - 跟為谱(5年的)<br>一股<br>不控制<br>0<br>迭勝(元)<br>空(75年的)          | 調句(編)<br>学分<br>不注意<br>0                                                                                 | (1200)<br>(120)<br>不控制<br>0                | 送课日志<br>公选期<br>学分<br>不控制<br>0                                             | x 退选日ば<br>法律(控制)<br>「□政<br>不控制<br>0                                                                                                    | 5<br>() 3<br>() 3<br>() 3<br>() 3<br>() 3<br>() 3<br>() 3<br>() 3                                                                                                    | 2全退出选课<br>(2006)<br>(3敗)<br>不控制<br>0                                                                                                    |
| <ul> <li>・ 法律法法重告約</li> <li>約約第2日</li> <li>約約第3日</li> <li>約</li> <li>約</li> <li>約</li> <li>約</li> <li>約</li> <li>約</li> <li>約</li> <li>第</li> <li>第<th>() () () () () () () () () () () () () (</th><th><ul> <li>忠連</li> <li>公选運送資</li> <li>総高谷字分</li> <li>不控制</li> <li>36.0</li> </ul></th><th>参修設計<br/>学会<br/>不注句<br/>0<br/>デ分</th><th>R03900<br/>「3R<br/>不控制<br/>0<br/>人文科学03H</th><th>総相議<br/>学会<br/>不注制<br/>1.0<br/>1.0</th><th>第6(200)<br/>(382<br/>不注句)<br/>1</th><th>本学期<br/>示分<br/>不控制<br/>0<br/>本学期造出<br/>自然科学信<br/>等分</th><th>本学期选课学分//7美<br/>期选课(5%)<br/>(7)款<br/>不起考<br/>の<br/>和公选课款质课程类5<br/>(7)款</th><th>要求及已造備况<br/>专业内部年<br/>学分<br/>不控制<br/>0</th><th>- 建始素谱(05%)<br/>一 注放<br/>不 经考<br/>0<br/>运输元<br/>学(05%)<br/>一 注放</th><th>勝句<br/>(法)<br/>予分<br/>不<br/>之句<br/>の<br/>学分<br/>の<br/>学分<br/>の<br/>の<br/>の<br/>の<br/>の<br/>の<br/>の<br/>の<br/>の<br/>の<br/>の</th><th>識(12時)<br/>「二次<br/>不注制<br/>0<br/>工程技术(12</th><th>选课日志<br/>公选课<br/>学分<br/>不控制<br/>0</th><th><ul> <li>退法日本</li> <li>送法(1290)</li> <li>「正た<br/>不理報」</li> <li>0</li> </ul></th><th>5<br/>() 3<br/>() 3<br/>(</th><th>2全選出過源<br/>選(12%)<br/>「3取<br/>不控制<br/>0</th></li></ul> | () () () () () () () () () () () () () (                                                                                                    | <ul> <li>忠連</li> <li>公选運送資</li> <li>総高谷字分</li> <li>不控制</li> <li>36.0</li> </ul> | 参修設計<br>学会<br>不注句<br>0<br>デ分          | R03900<br>「3R<br>不控制<br>0<br>人文科学03H      | 総相議<br>学会<br>不注制<br>1.0<br>1.0              | 第6(200)<br>(382<br>不注句)<br>1                                          | 本学期<br>示分<br>不控制<br>0<br>本学期造出<br>自然科学信<br>等分         | 本学期选课学分//7美<br>期选课(5%)<br>(7)款<br>不起考<br>の<br>和公选课款质课程类5<br>(7)款 | 要求及已造備况<br>专业内部年<br>学分<br>不控制<br>0                                   | - 建始素谱(05%)<br>一 注放<br>不 经考<br>0<br>运输元<br>学(05%)<br>一 注放 | 勝句<br>(法)<br>予分<br>不<br>之句<br>の<br>学分<br>の<br>学分<br>の<br>の<br>の<br>の<br>の<br>の<br>の<br>の<br>の<br>の<br>の | 識(12時)<br>「二次<br>不注制<br>0<br>工程技术(12       | 选课日志<br>公选课<br>学分<br>不控制<br>0                                             | <ul> <li>退法日本</li> <li>送法(1290)</li> <li>「正た<br/>不理報」</li> <li>0</li> </ul>                                                                                                    | 5<br>() 3<br>() 3<br>( | 2全選出過源<br>選(12%)<br>「3取<br>不控制<br>0                                                                                                    |
| <ul> <li>・ 法通知年度均</li> <li>・ 法通知年度均</li> <li>・ 法初期理</li> <li>・</li> <li>・&lt;</li></ul>                                                                                                    | 8.87579552 8.992<br>0.21(20)57<br>8.23(9)<br>1.23(9)<br>1. | <ul> <li>忠康</li> <li>公逸環逸講</li> <li>単高総子分</li> <li>不控制</li> <li>36.0</li> </ul> | 参照為近<br>学分<br>不達剤<br>0                | R0340<br>门政<br><b>不控制</b><br>0<br>人文科学034 | 选标选<br>示分<br>不控制<br>1.0<br>印<br>(3取<br>不控制) | 課(1260)<br>(3股)<br>不強利<br>1<br>1<br>;;;;;;;;;;;;;;;;;;;;;;;;;;;;;;;;; | 本学期活<br>学分<br>不控制<br>0<br>本学期活出<br>自然科学研<br>学分<br>724 | 本学期选课学分/门顶<br>据选课(2040)                                          | 要求及已造備況<br>专動内障中<br>学分<br>不起物<br>0<br>(学分/1)数求及已<br>社会科<br>学分<br>不控制 |                                                           | 調整加速<br>学分<br>不注制<br>0<br>学分<br>不注制<br>の<br>の                                                           | (現在286)<br>(回政<br>不控制)<br>0<br>工程技术在2<br>日 | <ul> <li>法律日志</li> <li>公務期</li> <li>学分</li> <li>不空利</li> <li>の</li> </ul> | <ul> <li>退港日本</li> <li>製造日本</li> <li>製造日本</li>     &lt;</ul> | 2<br>(小田<br>(小田<br>(小田<br>(小田<br>(小田<br>(小田<br>(小田<br>(小田<br>(小田<br>(小田                                                                                                    | <ul> <li>2全道出造漢</li> <li>(2位約)</li> <li>(3枚</li> <li>不控制</li> <li>0</li> <li>(3枚</li> <li>(3枚</li> <li>不控制</li> <li>(3枚</li> <li>(3枚</li> <li>(3, 4)</li> <li>(3, 4)</li> <li>(3, 4</li></ul> |

3. 根据自己的学力和兴趣需要,选择选修课程,点击右侧"选

课"按钮,即可选中。

| 选课学分情况        | 选修选课 公选课选课         |     |           |    |      |            |      |        | 选     | 课日志      | 退选日志 | () 安 | 全退出选课        |
|---------------|--------------------|-----|-----------|----|------|------------|------|--------|-------|----------|------|------|--------------|
|               |                    |     |           |    |      |            |      |        |       |          |      |      |              |
| -             |                    |     |           |    |      | 课程(编号/名称): | 请输入  | 上课款师:  | 请输入   |          |      | 查询   | 选课规则         |
| 课程编号          |                    | 分组名 | 合班名称      | 学分 | 上课软师 | 上课时间       | 上课地点 | 上课校区   |       | 剩余容<br>量 | 时间冲突 |      | 攝作           |
| 20405023R0    | 护理科研基础             |     | 2020级护理7班 | ĩ  |      |            |      | 腋南卫生健  | 觀史业学院 | 51       |      |      | 选课           |
| 20411023R0    | 护理集学基础             |     | 2020级护理7班 | 1  |      |            |      | 驗南卫生建制 | 朝职业学院 | 52       |      |      | 远速           |
| 20615023R0    | <u>線正鼻頭映口約料沖港学</u> |     | 2020级护理7班 | i  |      |            |      | 驗南卫生建制 | 制职业学院 | 52       |      |      | 远速           |
| 20707023R0    | 母嬰护理               |     | 2020级护理7班 | 1  |      |            |      | 鲸南卫生健康 | 觀职业学院 | 52       |      |      | 远速           |
| 20709023R0    | 要幼儿早期飲育物论          |     | 2020级护理7班 | 1  |      |            |      | 鲸南卫生健康 | 期业学院  | 52       |      |      | 远速           |
| 2071002380    | 优生优育与母婴保健          |     | 2020级护理7班 | 1  |      |            |      | 驗南卫生健康 | 期业学院  | 52       |      |      | 远速           |
| 50414023R0    | 营养与摧食              |     | 2020级护理7班 | 1  |      |            |      | 鲸南卫生健康 | 朝职业学院 | 52       |      |      |              |
| 50620201R0    | 康复护理学基础            |     | 2020级护理7班 | 1  |      |            |      | 鲸南卫生健康 | 朝职业学院 | 52       |      |      |              |
| 50653023R0    | 中医护理学              |     | 2020级护理7班 | i  |      |            |      | 蜡南卫生健! | 职业学院  | 52       |      |      | 551E         |
| 20428213R0    | 老年健康照护与促进          |     | 2020级护理7班 | 1  |      |            |      | 鲸南卫生健康 | 朝职业学院 | 52       |      |      | 远道           |
| 当前显示 1 到 10 条 | , 共10 余记录          |     |           |    |      |            |      |        |       | H        | 页上一页 | 1 下  | - <u>,</u> , |

4. 可在"选课日志"中查看选课情况或进行退选。

| @#471#3##49R               | 个人中心       | 学生选课中心 ×    |     |           |            |              |              |                   |        | ¢          | ) 🤌 🙆     |
|----------------------------|------------|-------------|-----|-----------|------------|--------------|--------------|-------------------|--------|------------|-----------|
| <b>111</b> 1389:43.00      |            |             |     |           |            |              |              | 4-2010A.F.D.      |        |            |           |
| # 学籍成绩                     |            |             |     |           |            |              |              | ERENTER -         |        |            |           |
| 皇 瑞務管理                     |            |             |     |           |            |              |              |                   |        |            |           |
| 培养方案 ~                     |            |             |     |           |            |              |              | ********          |        |            |           |
| 我的课表 ~                     |            |             |     |           |            |              |              | 本人远保共远」           |        |            |           |
| 达课管理 个                     |            |             |     |           |            |              |              | 50.0 学分           |        |            |           |
| ・学生活躍中心                    |            |             |     |           |            |              |              |                   |        |            |           |
| ・学生预选管理                    |            |             |     |           |            |              |              |                   |        |            |           |
| • 学生预选查询                   |            |             |     |           |            |              |              |                   |        | 1          |           |
| <ul> <li>教室借用申请</li> </ul> | 造课学分情况     | 法修治课 公选课选课  |     |           |            |              |              |                   | 课日志    | 退选日志       | )安全道出选课   |
| • 选课结果查询                   | -          |             |     |           |            | 1940/10 D    | Ten, impo à  | Liffering, (820.) |        |            | a water   |
| 較材管理 ~                     |            |             |     |           |            | perigrowing/ | Bibly Medity | Transform Manual  | 514.00 |            | ASSICIEUS |
| A Riks                     | 课程编号       | 课程名         | 分组名 | 合现名称      | ☆ 上语級<br>分 | 四 上课时间       | 上還地点         | 上還校区              |        | 时间冲突       | 经作        |
| . 数字评价                     | 20405023R0 | 护理科研基础      |     | 2020级护理7班 | 1          |              |              | 輸電卫生健康职业学院        | 51     |            | 法通        |
| _                          | 20411023R0 | 护理美学基础      |     | 2020级护理7班 | 1          |              |              | 赣南卫生健康职业学院        | 52     |            | 迈速        |
|                            | 20615023R0 | 說其鼻咽或口腔科护理家 |     | 2020级护理7班 | 1          |              |              | 魏南卫生健康职业学院        | 52     |            | 151E      |
|                            | 20707023R0 | 母婴护理        |     | 2020级护理7班 | 1          |              |              | 盤南卫生健康职业学院        | 52     |            | 1212      |
|                            | 20709023R0 | <u> </u>    |     | 2020级护理7班 | 1          |              |              | 輸電卫生健康职业学院        | 52     |            | 151E      |
|                            | 2071002380 | 优生优育与母联保健   |     | 2020级护理7班 | 1          |              |              | 赣南卫生健康职业学院        | 52     |            | 15IE      |
|                            | 50414023R0 | 堂所示語文       |     | 2020级护理7班 | 1          |              |              | 錄電卫生建築职业学院        | 52     |            | 西道        |
|                            | 50620201R0 | 康熙於理学基础     |     | 2020级护理7班 | 1          |              |              | 盤面卫生健康职业学院        | 52     |            | 121E      |
|                            | 50653023R0 | 中医护理学       |     | 2020级护理7班 | 1          |              |              | 輸用卫生健康职业学院        | 52     |            | 1212      |
|                            | 20428213R0 | 主年健康预护与促进   |     | 2020级护理7班 | 1          |              |              | 錄用卫生健康职业学院        | 52     |            | 送道        |
|                            | 当前显示1到10条。 | 共 10 集记录    |     |           |            |              |              |                   |        | 成<br>上一页 1 | 下一页 東页    |

 5. 点击"选课日志",弹出对话框。即可查看选课信息,点 击右侧"退选"按钮,可以退选。注意:必修和限选课程不得擅 自点击"退选"按钮,否则将导致自己的课程成绩单缺失。 🧯 学生选课中心

| 课程编号            | 课程名称                | 学分  | 课程属性 | 上课<br>教师 | 上课时间 | 上课<br>地点 | 上课校区           | 选修类型 | 选课状态 | 操作         |
|-----------------|---------------------|-----|------|----------|------|----------|----------------|------|------|------------|
| 7020402380飛     | 绣与政策                | 1   | 必修   |          |      |          | 赣南卫生健康职<br>业学院 | 主修   | 选中   | <u>退</u> 洗 |
| 20417023X0护     | 中理综合实训              | 2   | 限选   |          |      |          | 赣南卫生健康职<br>业学院 | 主修   | 选中   | 退进         |
| 70217023B0费     | 訪教育                 | 1   | 必修   |          |      |          | 赣南卫生健康职<br>业学院 | 主修   | 选中   | <u>退</u> 进 |
| 20506023X0 老    | 8年护理学               | 1.5 | 限选   |          |      |          | 赣南卫生健康职<br>业学院 | 主修   | 选中   | <u>退</u> 进 |
| 20410201X0护     | 中理伦理与法律法规           | 1.5 | 限选   |          |      |          | 赣南卫生健康职<br>业学院 | 主修   | 选中   | 退进         |
| 70501023B0 (4   | <b>太育</b>           | 8   | 必修   |          |      |          | 赣南卫生健康职<br>业学院 | 主修   | 选中   | 退进         |
| 20414023X0护     | 中理心理学基础             | 1.5 | 限选   |          |      |          | 赣南卫生健康职<br>业学院 | 主修   | 选中   | 退进         |
| 20403023X0护     | 中理管理学基础             | 1.5 | 限选   |          |      |          | 赣南卫生健康职<br>业学院 | 主修   | 选中   | 退进         |
| 2061220180夕     | 科护理学                | 7   | 必修   |          |      |          | 赣南卫生健康职<br>业学院 | 主修   | 选中   | <u>退进</u>  |
| 20507023B0<br>菜 | 3科护理学(含部分传<br>3病护理) | 7   | 必修   |          |      |          | 赣南卫生健康职<br>业学院 | 主修   | 选中   | 退进         |
| 20602023B0急     | 能重症护理学              | 3   | 必修   | -        |      | _        | 赣南卫生健康职<br>业学院 | 主修   | 选中   | 退进         |
| 20405023R0护     | 中理科研基础              | 1   | 任选   |          |      |          | 赣南卫生健康职<br>业学院 | 主修   | 选中   | <u>退</u> 进 |

## 6. 选课完成后,点击"安全退出选课",退出教务系统。

| 选课学分情况     | 选修选课 公选课选课         |     |           |    |      |            |      |        | 选订    | 東日志      | 退选日志 🕛 | 安全退出选课        |
|------------|--------------------|-----|-----------|----|------|------------|------|--------|-------|----------|--------|---------------|
|            |                    |     |           |    |      | 课程(编号/名称): | 请输入  | 上课款师:  | 请输入   |          | 298    | 选课规则          |
| 课程编号       | 课程名                | 分组名 | 合班名称      | 学分 | 上课款师 | 上课时间       | 上课地点 | 上课校区   |       | 剩余容<br>量 | 时间冲突   | 操作            |
| 20405023R0 | 护理科研基础             |     | 2020级护理7班 | 1  |      |            |      | 赣南卫生健康 | 翻业学院  | 51       |        |               |
| 20411023R0 | 护理美学基础             |     | 2020级护理7班 | 1  |      |            |      | 錄電卫生健認 | 観史业学院 | 52       |        | ( <b>25</b> ) |
| 20615023R0 | <u>根耳鼻咽喉口腔斜护理学</u> |     | 2020级护理7班 | 1  |      |            |      | 驗商卫生健康 | 翻出业学院 | 52       |        | 远课            |
| 20707023R0 | 母婴护理               |     | 2020级护理7班 | 1  |      |            |      | 蜂南卫生健康 | 観史业学院 | 52       |        | <u>15518</u>  |
| 20709023R0 | 變幼儿早期數實概论          |     | 2020级护理7班 | 1  |      |            |      | 驗商卫生健康 | 即业学院  | 52       |        | 远课            |

## 四、学生查询课表操作

1. 登录教务系统教师学生端,依次点击左侧菜单栏"培养管理"→"我的课表"→"学期理论课表",即可显示当前学年学期该学生的当前课表,还可以选择"学年学期",查询以往学年学期的课表。

|                                                     | 科技                        | 个人中心 学生选课中                    | P心 × / 学期理论课表 >                                       | ¢                                                          |                                                 |                                                    |                                                     |      | <br>      |
|-----------------------------------------------------|---------------------------|-------------------------------|-------------------------------------------------------|------------------------------------------------------------|-------------------------------------------------|----------------------------------------------------|-----------------------------------------------------|------|-----------|
| 11 我的点                                              | 建版                        | 学期理论课表                        |                                                       |                                                            |                                                 |                                                    |                                                     |      |           |
| 📌 学籍成                                               | 成績                        | -1                            |                                                       |                                                            | 1 T                                             |                                                    |                                                     |      |           |
|                                                     | 129 <u>1</u>              | 周次 (全部)                       | → * # *                                               | 明 2023-2024-1 >>                                           | → 「「「」」 数大 🔽 显示无谋表述                             | 經 时间模式 默认节次模式                                      | $\sim$                                              |      |           |
| 培养方                                                 | 方家 ~                      |                               | 服務一                                                   | 服用二<br>IEAN (Data) Themas                                  | 服用三                                             | 雇用的<br>Television                                  | 雇用五                                                 | 雇跟六  | 雇用日       |
| RAN                                                 | <b>慶表</b> へ               | 2                             | 第文(記述代表版集)<br>罗为德高级讲师(中专)<br>6-18(雨)[01-02节]<br>JB407 | 第22(102010600年)<br>参加部の設計师(中寺)<br>6-18(南)[01-02节]<br>JB404 | 4 用型形成<br>1-18(所)[01-02节]<br>」約503              | 天然4940-C-Falsa<br>周盤药师<br>1-18(雨)[01-02节]<br>JB503 | 約8787-04<br>胡辰无<br>1-18(周)(01-02节)<br>JB409         |      |           |
| ・学順                                                 | 明理论课表                     | (01,02小节)<br>08:20-10:00      |                                                       | 這文川                                                        |                                                 |                                                    |                                                     |      |           |
| ・定営                                                 | 验课表宣询                     | 3                             | 罗为健高级讲师(中专)<br>1-5(雨)[01-02节]<br>JB407                | 罗为健高级讲师(中专)<br>1-5(問)[01-02节]<br>JB404                     |                                                 |                                                    |                                                     |      |           |
| • HHS                                               | 级课表查询                     | <br>(03,04小节)<br>10:20-12:00  | 数学(职业拓展横块)<br>谢长发端讲师(密校)<br>1-18(雨)[03-04节]<br>JB501  | 約理学<br>石远早副主任药/8<br>1-18(%)[03-04节]<br>JB506               | 药物化学<br>胡便无<br>1-18(雨)[03-04节]<br>JB506         | 前理学<br>石远神副主任药师<br>1-18(周)[03-04节]<br>」8504        | 艺术实践(音乐)<br>李宣董市等学校教师<br>10-17(周)[03-04节]<br>JB501  |      |           |
| • 934<br>• 教室                                       | 如读(秋 <b>五</b> 间)<br>室课表查询 | 三<br>(05,06小坊)<br>14:30-16:10 | 符事注現<br>特奧湖電级工程/0<br>1-18(間)[05-06行]<br>18(05)        | 約事法规<br>時線站電缆工程/0<br>1-18(第)[05-06节]<br>1840/5             | 生物化学<br>物衍三面级讲师(中争)<br>1-18(雨)[05-06节]<br>(時501 | 体育与健康III<br>悠科教敏 (高校)<br>1-18(周)[05-06节]           | 英语(伊山拓展標块)<br>道音会印載(高校)<br>1-18(間)(05-06节)<br>(A303 |      |           |
| <ul> <li>課程</li> </ul>                              | 程课表查询                     | 14.50 10.10                   | マナ応知(編末)                                              | 35400                                                      | 新潟島人住                                           |                                                    | 36363                                               |      |           |
| • 调得                                                | 停课查询                      | 四<br>(07,08小符)<br>16:20-18:00 | 张泽高等学校教师<br>1+8(間)[07+08門]<br>JB407                   |                                                            | \$438日秋(国校2)<br>1-18(雨)[07-08円]<br>JA405        |                                                    |                                                     |      |           |
| <ul> <li> 各类</li> <li> 选课管</li> <li> 数材管</li> </ul> | ★課表査询<br>管理 →<br>管理 →     | 五<br>(09,10小节)<br>19:20-21:00 |                                                       |                                                            |                                                 |                                                    |                                                     |      |           |
| 10                                                  | 17.42                     | 备注:                           |                                                       |                                                            |                                                 |                                                    |                                                     |      |           |
| IN AVRAIN                                           |                           |                               |                                                       |                                                            |                                                 |                                                    |                                                     |      |           |
| 1 数学评                                               | 评价                        | 无课表课程                         |                                                       |                                                            |                                                 |                                                    |                                                     |      |           |
|                                                     |                           | 序号                            | 上课班级                                                  | 课程编号                                                       | 课程名称                                            | 授课教师                                               | 排课人数                                                | 选课人数 | 课程性质 课程属性 |

注意:因学期存在部分课程陆续开课的情况,学生应定期进入教务系统查询当前课表。

## 五、学生课程成绩查询操作

2022-2023-2

2022-2023-2

2022-2023-2

2022-2023-2

2022-2023-2

70303025B2

7030402580

70401033B2

70502033B2

遭文川

心理健康相职业生活

英語

体育与健康

信用技術目

登录教务系统教师学生端, 依次点击左侧菜单栏依次点击 "学籍成绩"→"我的成绩"→"课程成绩查询", 在"开课时 间"选择需要查询的学期(例: 想要查询 2022-2023 学年第二学 期的成绩, 选择 2022-2023-2), 显示方式为"显示全部成绩", 点击"查询"后可以看到所选择学期的所有课程成绩。

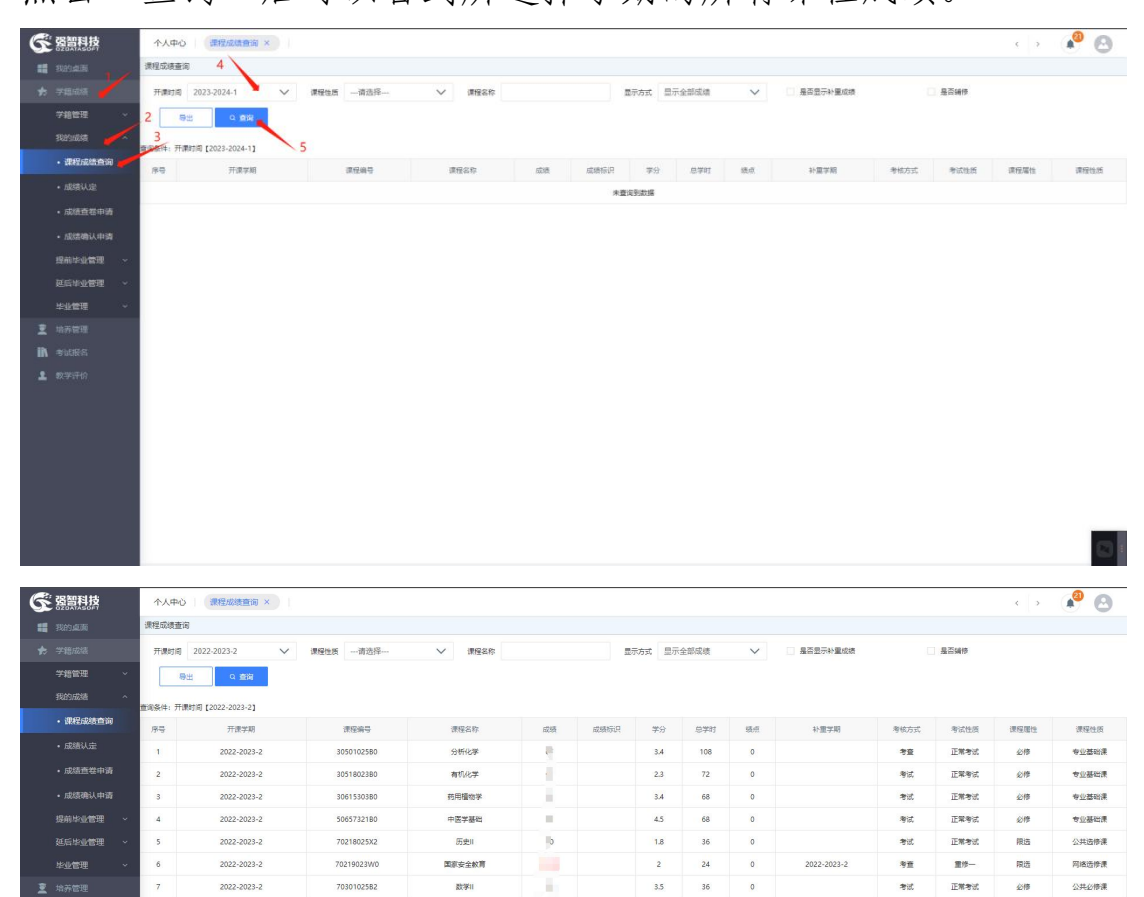

4.5

2.3 34

3.5 36

2.3

考试

考查

考试

考查

正常考试

正常考试

正常考试

正常考试

正常考试

必律

必修

必律

必修

0.18

公共必修課

公共必修課

公共必修課

公共必修課

公共必修課

## 六、学生申请补考操作

1. 左侧菜单栏依次点击"考试报名"→"成绩管理"→"补考报名",显示可报名的补考科目。

| SZOATASOFT       | 个人中心 <del>11</del> | H版名 ×                            |              |            |               |         |      |             |     | < >  |    |
|------------------|--------------------|----------------------------------|--------------|------------|---------------|---------|------|-------------|-----|------|----|
|                  | 补考报告               |                                  |              |            |               |         |      |             |     |      |    |
|                  | 可报课程列表(探名日         | 師 2023-06-20 00:00:00 至 2023-07- | 51 00:00:00] |            |               |         |      |             |     |      |    |
|                  | 序号                 | 开课学期                             | 课程名称         | 课程编号       | 考试的           | 15      | 保控领性 | <b>#1</b> 2 | 学分  | 9.08 | 90 |
|                  | 1                  | 2021-2022-2                      | 外科护理学        | 2061220180 | 补考            | <u></u> | 必律   | 116         | 7   | 0    | 服名 |
| 我的申请             | 2                  | 2020-2021-2                      | 基础护理学        | 2041902380 | 21-99         | -       | 必律   | 112         | 7   | 26   | 88 |
| 1839年i武 ~        | 已报谋控列表             |                                  |              |            |               |         |      |             |     |      |    |
| <b>或該管理</b> ^    | 序号                 | 开课学期                             | 遵控名称         | 课程编号       | 考试性质          | 课程履性    | 90J  | 等分          | 总成绩 | 是否收费 | 頭作 |
| • 补考报名           | 1                  | 2020-2021-2                      | 基础护理学        | 2041902380 | 10 <b>-</b> 9 | 218     | 112  | 7           |     | 5    |    |
|                  | 2                  | 2020-2021-2                      | 护理人文修养       | 20412023X0 | 4)-99         | 限透      | 68   | 4           |     | 5    |    |
| • 重得般名助译<br>武学评价 | <                  |                                  |              |            |               |         |      |             |     |      |    |

选择要补考的科目,点击右侧"报名",出现"是否报名"
 确认框,点击"确定",确定后显示"报名成功"为已成功申请
 补考。

| 14.00                           |                          |                                 |                                                                                                    |            |       |      |          |       |     |         |       |
|---------------------------------|--------------------------|---------------------------------|----------------------------------------------------------------------------------------------------|------------|-------|------|----------|-------|-----|---------|-------|
| 1.010                           | 补考报名<br>前期课程领表 (18.246   | # 2025-06-20 00-00-00 ¥ 2025-07 | \$1 00:00:00                                                                                                    |            |       |      |          |       |     |         |       |
| - 40 CT                         |                          | Triting                         | 3676                                                                                                    | 100 m 10   |       | -    | mannu.   | 1005  | 80  | 0.00    | 17.00 |
| HD.27                           | 1919                     | 7126-9-46                       | 2012 (Control of Control of Contr | 1011210100 | 498.0 |      | 10100002 | -4-03 | 472 | istaces | 12011 |
|                                 |                          | 2021-2022-2                     | 27月4日21年                                                                                                    | 2061220180 | 1.5   |      | 2019     | 116   | 7   | 0       | 154   |
|                                 | 2                        | 2020-2021-2                     | 着的外球中                                                                                                    | 2041902380 | £1.42 |      | 2270     | 112   | 1   | 20      | 120   |
| PETAG                           | 已接渡程列表                   |                                 |                                                                                                    |            |       |      |          |       |     |         |       |
|                                 | 99                       | 开演学期                            | 课程名称                                                                                                    | 课程编号       | 考试性质  | 课程继续 | 学时       | 学分    | 总成语 | 是否依据    | 经作    |
| 考报名                             | 1                        | 2020-2021-2                     | 基础护理学                                                                                                    | 2041902380 | 补考一   | 必停   | 112      | 7     |     | - 是     |       |
| 纬服名                             | 2                        | 2020-2021-2                     | 护理人文修养                                                                                                    | 20412023X0 | ****  | 限选   | 68       | 4     |     | 8       |       |
| 修报名选课                           |                          |                                 |                                                                                                    |            |       |      |          |       |     |         |       |
| 92 <b>.</b> 168.<br>认报名?        | .11.73:                  | 8080 显示                         |                                                                                                    |            |       |      |          |       |     |         |       |
| 92.168.<br>认报名?                 | .11.73:                  | 8080 显示                         |                                                                                                    | 确定         |       | 取消   |          |       |     |         |       |
| 92.168.<br>认报名?<br>192.1<br>报名成 | .11.73:<br>168.11.<br>动! | 8080 显示<br>73:8080 显            | 5                                                                                                    | 确定         |       | 双消   |          | 4     |     |         |       |

七、学生查询学业完成情况操作

登录教务系统后, 依次点击"培养管理"→"培养方案"→ "培养方案及完成情况",即可显示学生所属专业的人才培养方 案,下拉至显示"课程设置总表",可查询到人才培养方案设置 的各门课程的本人完成情况。

| 白虹雨           |                               |     |            |              | 课程设置总表     |       |            |     |      |   |   |      |   |     |        |
|---------------|-------------------------------|-----|------------|--------------|------------|-------|------------|-----|------|---|---|------|---|-----|--------|
| 意成绩 1         |                               |     |            | 3            | ● 三、课程设置总表 |       |            |     |      |   |   |      |   |     |        |
| NA MERINA     | 建模状态                          | 法制度 | 7943       | 使用来的         | 市の後辺       | 建设计划  | 1862 (Brit | **  | 学时分类 |   |   |      |   |     | 开设实现   |
| 称方案 へ         | in comment                    | A   | and and a  | mizer.       | 2000000    | maran | -          |     |      |   |   |      |   | 总学时 | 100100 |
| 2<br>数学进程查询   |                               |     | 0204040001 | 专业实习         |            | 专业核心课 | 必修         | 26  | 780  | 0 | 0 | 0    | 0 | 780 | 6      |
| in state to a |                               |     | 30404301B0 | 前理学          |            | 专业核心课 | 必律         | 4.5 | 72   | 0 | 0 | 0    | 0 | 72  | 3      |
| 65.11(1)      |                               |     | 30404B1    | 药理学 (学业考)    |            | 专业核心课 | 必停         | 0   | 0    | 0 | 0 | 0    | 0 | 0   | 4      |
| 音赤万案及完成情      | 8 参业统心课<br>3 (应伸 51.9 / 已伸 0) |     | 30505320B0 | 天然药物化学基础     |            | 专业核心课 | 必修         | 4.5 | 72   | 0 | 0 | 0    | 0 | 72  | 3      |
| 5課表           |                               |     | 30509301B0 | 药物分析         |            | 专业核心课 | 必停         | 4.5 | 72   | 0 | 0 | 0    | 0 | 72  | 4      |
| ·管理 ~         |                               |     | 30510B0    | 药物分析技术 (毕业考) |            | 专业核心课 | 必律         | 0   | 0    | 0 | 0 | 0    | 0 | 0   | 4      |
| 增理 ~          |                               |     | 30512023B0 | 西物化学         |            | 专业核心课 | 必停         | 3.4 | 72   | 0 | 0 | 0    | 0 | 72  | 3      |
| 188           |                               |     | 30605B0    | 药剂学(毕业考)     |            | 专业核心课 | 必修         | 0   | 0    | 0 | 0 | 0    | 0 | 0   | 4      |
| 4评价           |                               |     | 30610320B0 | 西寨法规         |            | 专业核心课 | 必律         | 4.5 | 72   | 0 | 0 | 0    | 0 | 72  | 3      |
|               |                               |     | 30612320B0 | 药物制剂技术       |            | 专业核心课 | 必修         | 4.5 | 72   | 0 | 0 | 0    | 0 | 72  | 4      |
|               |                               |     |            |              |            | 51.9  | 1212       | 0   | 0    | 0 | 0 | 1212 |   |     |        |
|               |                               |     | 30501025B0 | 分析化学         | 已修((82)    | 专业基础课 | 必修         | 3.2 | 54   | 0 | 0 | 0    | 0 | 54  | 2      |
|               |                               |     | 30603320B0 | 天然药物学基础      | 日時((76)    | 专业基础课 | 必律         | 3.3 | 52   | 0 | 0 | 0    | 0 | 52  | 1      |
|               | 专业基础课<br>(应修 14.3 / 已修 12)    |     | 50660320B0 | 中医药基础        | 已修((90)    | 专业基础课 | 必修         | 2.3 | 36   | 0 | 0 | 0    | 0 | 36  | 2      |
|               |                               |     | 60211420B0 | 正常人体基础       | 日髀((80)    | 专业基础课 | 必律         | 3.2 | 52   | 0 | 0 | 0    | 0 | 52  | 1      |
|               |                               |     | 60303214B0 | 生物化学         |            | 专业基础课 | 必修         | 2.3 | 36   | 0 | 0 | 0    | 0 | 36  | 3      |
|               |                               |     |            |              |            | 14.3  | 230        | 0   | 0    | 0 | 0 | 230  |   |     |        |
|               |                               |     | 70216023B0 | 红色文化         |            | 公共限运课 | 限运         | 0.5 | 8    | 0 | 0 | 0    | 0 | 8   | 4      |
|               |                               |     | 70219023W0 | 国家安全教育       | 日伸((78.18) | 网络遗修课 | 用透         | 2   | 32   | 0 | 0 | 0    | 0 | 32  | 1      |
|               | 公共限选课<br>(内体 105 / 日体 2)      |     | 70301025B0 | 数学 (职业拓震模块)  |            | 公共陵运课 | 限运         | 2.3 | 36   | 0 | 0 | 0    | 0 | 36  | 3      |

八、学生补(重)修课程报名操作

登录教务系统后, 依次点击"考试报名"→"成绩管理"→ "重修报名选课", 即可显示学生需补(重)修的课程信息, 将 下拉条拉至最右边可显示"操作", 在本人想补(重)修的课程 后面点击"报名"即可。

| <b>Ø</b> 113 | 1                                                 |    | _ |          |              |             |        |     |     |      |        |        |        |        |      |      |      |        | >        |
|--------------|---------------------------------------------------|----|---|----------|--------------|-------------|--------|-----|-----|------|--------|--------|--------|--------|------|------|------|--------|----------|
| 6            | 强智科技                                              |    |   | 个人中心     | 重修报          | 名选课 ×       |        |     |     |      |        |        |        |        |      |      |      | < 1    | › 🤌 🙆    |
|              |                                                   |    |   |          |              |             |        |     |     |      |        |        |        |        |      |      |      |        |          |
| ŧ            |                                                   |    | 3 | 2024-06- | 07 00:00:00] |             |        | i i |     |      |        |        |        |        |      |      |      |        |          |
| ž            |                                                   |    | 1 | 建筑市      | 取得资格         | 学年学期        | 课程名称   | 学时  | 学分  | 最好成绩 | 替代课程编号 | 替代课程名称 | 替代课程学时 | 著代课程学分 | 是否选择 | 是否收募 | 是否彻露 | 重修报名类别 | 操作       |
| iR           |                                                   |    |   |          | ×            | 2023-2024-2 | 生理学    | 48  | 3   |      |        |        |        |        | ×    | ×    | ×    | 必遇     | 报名       |
|              | 我的申请                                              |    | ~ |          | ×            | 2023-2024-2 | 解剖学    | 72  | 4.5 |      |        |        |        |        | ×    | ×    | ×    | 必透     | 报名       |
|              |                                                   |    | ~ | 4        | đ.           | 2023-2024-2 | 护理学导诊  | 16  | 1   |      |        |        |        |        |      | ×:   | *    | 必法     |          |
|              | 成總管理                                              |    | ĉ |          | ×            | 2023-2024-2 | 护士人文修养 | 24  | 1.5 |      |        |        |        |        | ×    | ×    | ×    | 必透     | 授名       |
|              |                                                   |    |   | 2        |              |             | 1      | 1   |     |      |        |        |        |        |      |      |      |        | <u> </u> |
|              | ・歩考报名                                             |    |   |          |              |             |        |     |     |      |        |        |        |        |      |      |      | 4      |          |
|              | <ul> <li>         ・         ・         ・</li></ul> | 选课 | 1 |          |              |             |        | 需补  | (重) | 修的课程 |        |        |        |        |      |      |      |        |          |
| 1            |                                                   |    |   |          |              |             |        |     |     |      |        |        |        |        |      |      |      |        |          |
|              |                                                   |    |   | 3        |              |             |        |     |     |      |        |        |        |        |      |      |      |        |          |
|              |                                                   |    |   |          |              |             |        |     |     |      |        |        |        |        |      |      |      |        |          |

## 九、教室借用操作

 1. 登录教务系统学生端后, 依次点击"培养管理"→"选课 管理"→"教室借用申请"。选择好相关条件(如日期、座位数 等), 点击"查询", 即可显示符合条件教室的状态。

| i养方案 ×<br>幼课表 ^ 2 | <u>教室状态</u> - 清选技 |      |        |        |       | 100 EL | - 141.0 | 314- |         |      | $\sim$ | 教   | 70  | -请选择        | ₽-    |       | $\sim$ | *  | 8学楼 | -请选择- |     |     | ~   | W.20 | -词(四 | 5¥- |     |     | ~   |     | 344  |      |      |    |    |
|-------------------|-------------------|------|--------|--------|-------|--------|---------|------|---------|------|--------|-----|-----|-------------|-------|-------|--------|----|-----|-------|-----|-----|-----|------|------|-----|-----|-----|-----|-----|------|------|------|----|----|
| 的课表2              |                   | -    |        | $\sim$ | R     | ,用院系   | -请送     | 9年-  |         |      | $\sim$ |     | 雨次  | -请选择        | ₹-∨ ≆ | -1812 | 輝-~    |    | 星期  | -请选择- | ∨ ≆ | -请法 | 择-~ | 节次   | -请法  | 择-> | ¥ - | 青选择 | ~   | 时间楼 | 気    | 默认书  | 次模式  | _  |    |
| 2                 | 符号说明 M 跨模式        | 占用党金 | :空闲: L | 临时调    | 課 G I | 實定傳讀   | 「空雨」    | (考试) | X (this | と」信用 | ₹:•正%  | 上课  | 请双: | <b>电空白槽</b> | 備用教室  |       |        |    |     |       |     |     |     |      |      |     |     |     |     |     | E    | 导    | #    | ٩  | Ξŝ |
| 个人课表信息            | 功能区条称 4           |      |        |        |       | 8238   | R       |      |         |      |        |     |     |             |       |       |        |    |     |       |     |     |     |      |      |     |     |     |     |     | 揽    | 臺價用書 | 82   | 9  | 50 |
| 个人调课申请            | 题和                |      |        | (38)   |       |        |         |      | 展期日     | -    |        |     |     | #10         | E     |       |        |    | 編期2 | 5     |     |     |     | 雇用五  |      |     |     |     | 星期六 |     |      | 5    |      | 8  |    |
| 較室借用申請            |                   | 01   | 03 (   | 15     | 07    | 09     | 01      | 03   | 05      | 07   | 09     | 01  | 03  | 05          | 07    | 09    | 01     | 03 | 05  | 07    | 09  | 01  | 03  | 05   | 07   | 09  | 01  | 03  | 05  | 07  | 09 r | 01 0 | 3 05 | 07 |    |
| 文室備用记录 3          |                   | 02   | 04 0   | 16     | 08    | 10     | 02      | 04   | 06      | 08   | 10     | 02  | 04  | 06          | 08    | 10    | 02     | 04 | 06  | 08    | 10  | 02  | 04  | 05   | 08   | 10  | 02  | 04  | 06  | 08  | 10 0 | 12 0 | 4 06 | 08 |    |
| 各类课表查询            | JA202(127/70)     | ٠    | •      |        | ٠     | ٠      | •       | ٠    | ٠       | ٠    | ٠      | ٠   | ٠   | ٠           | J     | ٠     | ٠      | ٠  | ٠   | ٠     | ٠   | ٠   | ٠   | ٠    |      | ٠   |     |     |     |     |      |      | ٠    | •  |    |
| 对管理 ~             |                   |      |        |        |       |        |         |      |         |      |        |     |     |             | •     |       |        |    |     |       |     |     |     |      | V    |     |     |     |     |     |      |      |      |    |    |
| <b>客运行</b> ~      | JA203(127/70)     | ٠    | • •    | •      | •     |        | •       | ٠    | ٠       | •    | •      | ٠   | +   | ٠           | •     | X     | ٠      | ٠  | ٠   | ٠     | X   | ٠   | ٠   | •    | Ŷ    |     | ٠   | ٠   |     |     | 1    | • •  | •    |    |    |
| 1世理 ~             | JA204(127/70)     |      |        |        |       |        |         |      |         | ٠    | X      |     |     |             |       | ٠     |        |    |     |       |     |     |     |      |      |     |     |     |     |     |      |      |      |    |    |
| 時成績               |                   |      | · ·    | _      |       |        |         |      |         | Х    | •      |     |     |             |       | Х     |        | •  |     |       |     |     |     |      | -    |     |     |     |     | -   |      |      |      |    |    |
| <b>2</b> 书评       | JA205(160/60)     |      |        |        |       |        |         |      |         |      |        |     |     |             |       |       |        |    |     |       |     |     |     |      |      |     |     |     |     |     |      |      |      |    |    |
| G#4#1             | JA217(160/0)      |      | •      | •      |       |        | ٠       |      |         |      |        | ٠   | ٠   |             | ٠     |       |        |    |     | х     |     | ٠   |     |      |      |     |     |     |     |     |      |      |      |    |    |
|                   | JA302(127/70)     | ٠    | • •    | •      | •     |        | ٠       | ٠    | ٠       | ٠    | ٠      | ٠   | •   | ٠           | ٠     | ٠     | ٠      | ٠  | ٠   | ٠     | ٠   | ٠   | ٠   | ٠    | ٠    |     | ٠   | ٠   |     |     |      |      |      |    |    |
|                   | JA303(127/70)     | ٠    | •      | •      | •     |        | •       | ٠    | ٠       | ٠    | ٠      | ٠   | •   | ٠           | ٠     | ٠     | ٠      | ¥  | ٠   | •     | x   | ٠   | ٠   | ٠    |      |     | •   |     |     |     |      |      |      |    |    |
|                   |                   |      |        |        |       |        |         |      |         |      |        | 102 |     |             |       |       |        |    | X   |       |     | 122 |     |      |      |     |     |     |     |     |      |      |      |    |    |

2. 双击需借用的教室的空白框,弹出借用窗口。选择"按周

次借用"或"按日期借用",填写准确相关信息,选择审核人员, 点击保存即可送审。提醒审核人员审批,完成后可使用相关教室。

| 按周次借用 | 按日期借用     |                  | 1      |             |                      |    |  |  |
|-------|-----------|------------------|--------|-------------|----------------------|----|--|--|
|       | 新增教室借用[学4 | 年学期:2023-2024-1] |        |             |                      |    |  |  |
|       | 申请部门教     | 务处               |        | 申请人         | [zy]邹毅               |    |  |  |
|       | 申请教室 JA   | 202              |        | 教室备注        | 无                    |    |  |  |
|       | 时间模式默     | 认节次模式            |        | 节次          | 0708<br>注: ↑(0708节次) |    |  |  |
|       | 开始日期*     |                  |        | 结束日期*       |                      |    |  |  |
| 2     | 单双周 !     | 单双周              | $\sim$ | 类型*         |                      |    |  |  |
|       | 借用备注*     |                  |        |             |                      |    |  |  |
|       | 上传附件      | 1 未选择文件          |        |             |                      | 清空 |  |  |
|       |           | 系统管理员            |        | 当毅          | 🔄 诊改专家               |    |  |  |
| 3     | 选择审核人 🗌   | 李堂兵              |        | 草节非         |                      |    |  |  |
|       |           |                  | 注: 不选  | 则默认推送给所有审支人 |                      |    |  |  |

| 192.168.11.73:8080 显示 |    |
|-----------------------|----|
| 借用申请成功,等待审核!          |    |
|                       | 确定 |